## Royal United Hospital Bath MHS

NHS Trust

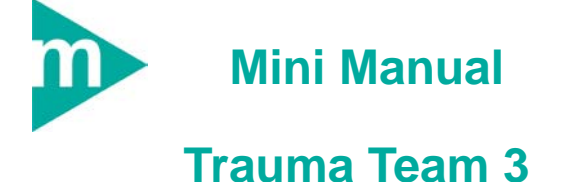

1. Schedule Emergency Theatre

Support available:

Please contact your local Champion User

Service Desk:

Tel: 01225 82 5444

Email: ruh-tr.ITServiceDesk@nhs.net

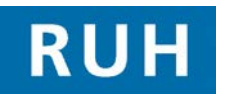

| Œ | CERNER |
|---|--------|
|   | вт 😥   |

## Schedule Emergency Theatre

| 1                                                      | Schedule Emergency Theatre Case                                                                                                    |
|--------------------------------------------------------|----------------------------------------------------------------------------------------------------|
| Step 1.                                                | Open Patient Record in Powerchart                                                                                                    |
| Step 2.                                                | Click on Appointment Book icon                                                                                                    |
| Step 3.                                                | Click the Appointment tab                                                                                                    |
| The App<br>appointm                                    | ointment Book opens showing the calendar,<br>nent tab and work in progress pane                                                                                                    |
| Mandato<br>fields in v                                 | ry fields are displayed in yellow and optional white.                                                                                                    |
| Step 4.                                                | Type in the first few letters of the appointment type (for example, <b>eme</b> ) in the <b>Appointment</b>                                                                                                    |
|                                                        | <b>type</b> field, then click on the <b>ellipsis</b> button                                                                                                    |
| Type                                                   | icy Surgery ROH Theatres Appointment                                                                                                    |
| RUH The                                                | ointment Location field auto populates with<br>eatres                                                                                                    |
| Step 5.                                                | Click OK to close the Patient Search<br>dialogue box and to populate the details into the<br>appointment tab                                                                                                    |
| Step 5.<br>The Pati<br>patient's                       | Click OK CK to close the Patient Search<br>dialogue box and to populate the details into the<br>appointment tab                                                                                                    |
| The Pati<br>patient's<br>Step 6.                       | Click OK CK to close the Patient Search<br>dialogue box and to populate the details into the<br>appointment tab<br>ent Name field is populated with the selected<br>name<br>Use the scroll bar on the right of the<br>Appointment tab to scroll down to the Lead<br>Consultant field                                                                                                    |
| The Pati<br>patient's<br>Step 5.<br>Step 6.<br>Step 7. | Click OK to close the Patient Search<br>dialogue box and to populate the details into the<br>appointment tab<br>ent Name field is populated with the selected<br>name<br>Use the scroll bar on the right of the<br>Appointment tab to scroll down to the Lead<br>Consultant field<br>Type in the name of the appropriate consultant<br>(for example, Michael Bishay) in the Lead<br>Consultant field or part of the name and click on                                                                                                |
| The Pati<br>patient's<br>Step 7.                       | Click OK Control to close the Patient Search dialogue box and to populate the details into the appointment tab control to close the Patient Search dialogue box and to populate the details into the appointment tab control to the selected name Use the scroll bar on the right of the Appointment tab to scroll down to the Lead Consultant field Type in the name of the appropriate consultant (for example, Michael Bishay) in the Lead Consultant field or part of the name and click on the Binoculars is control to select. |

Yes)

down list Click on the Move button Step 10. The Appointment Attributes dialog opens In the Search field type in the first few letters of Step 11. the Procedure name (for example, open red) then press Enter key A list of matching procedures is displayed in the lower pane Double click to select the correct procedure Step 12. Note: If a secondary procedure is to be carried out at the same time as the primary this should be entered here The order fields are displayed in the right-hand pane. The mandatory fields are highlighted in yellow Step 13. Select the appropriate option (for example, **Yes**) from the Primary Procedure? field Step 14. Type in appropriate text in the **Procedure Free** Text field Caution: If there is nothing to add in this field please add a full stop "." to complete the field The Lead Consultant field pre-populates from the Appointment tab Select relevant option (for example, Consultant) Step 15. from the Grade of Surgeon drop-down list Type in the name of the operating surgeon (for Step 16. example, Cled Jones) in the Named Operating Surgeon field or part of the name Click on the Binoculars 2 icon to select Ca Step 17. From the drop-down list select the appropriate

Select an appropriate option (for example, 2

Urgent) from the NCEPOD Classification drop-

Page 2

Bringing it all together

Author : Teresa Wynes

Step 9.

|          | option (for example, No)                                                                   |
|----------|--------------------------------------------------------------------------------------------|
| Step 18. | Ca. From the drop-down list select the appropriate option (for example, No).               |
| Step 19. | Use the scroll bar on the right-hand side to scroll                                        |
|          | down                                                                                       |
| Step 20. | Laterality. Select the appropriate option (for example, Right) from the drop-down list.    |
| Step 21. | Anticoagulants Select the appropriate option (for example, None) from the drop-down list.  |
| Step 22. | Diabetes Mellitus Select the appropriate option (for example, No) from the drop-down list. |
| Step 23. | Latex Allergy. Select the appropriate option (for example, No) from the drop-down list.    |
| Step 24. | Other Allergies. Select the appropriate option (for example, No) from the drop-down list.  |
| Step 25. | Fit for Surgery. Select the appropriate option (for example, Yes) from the drop-down list. |
|          | Note: All other information is pre-populated relevant to the procedure.                    |
| Step 26. | Click OK button.                                                                           |
|          | The appointment moves to the Work in Progress pane.                                        |
| Step 27. | Select Today/Tomorrow by clicking on the required date in the calendar.                    |
| Step 28. | Select the Theatre and Time to schedule the the the the the the the the the th             |
| Step 29. | Click Schedule button.                                                                     |
|          | Schedule window opens.                                                                     |
| Step 30. | Click OK button.                                                                           |
| Step 31. | Click the Confirm button                                                                   |
|          | The <b>Confirm</b> window opens.                                                           |
| Step 32. | Click OK.                                                                                  |
| Result:  | The emergency procedure has been booked.                                                   |
|          |                                                                                            |